# **GUÍA RÁPIDA FIRMA DIGITAL - SIGEA**

## GERENCIA REGIONAL DE TRANSFORMACIÓN DIGITAL

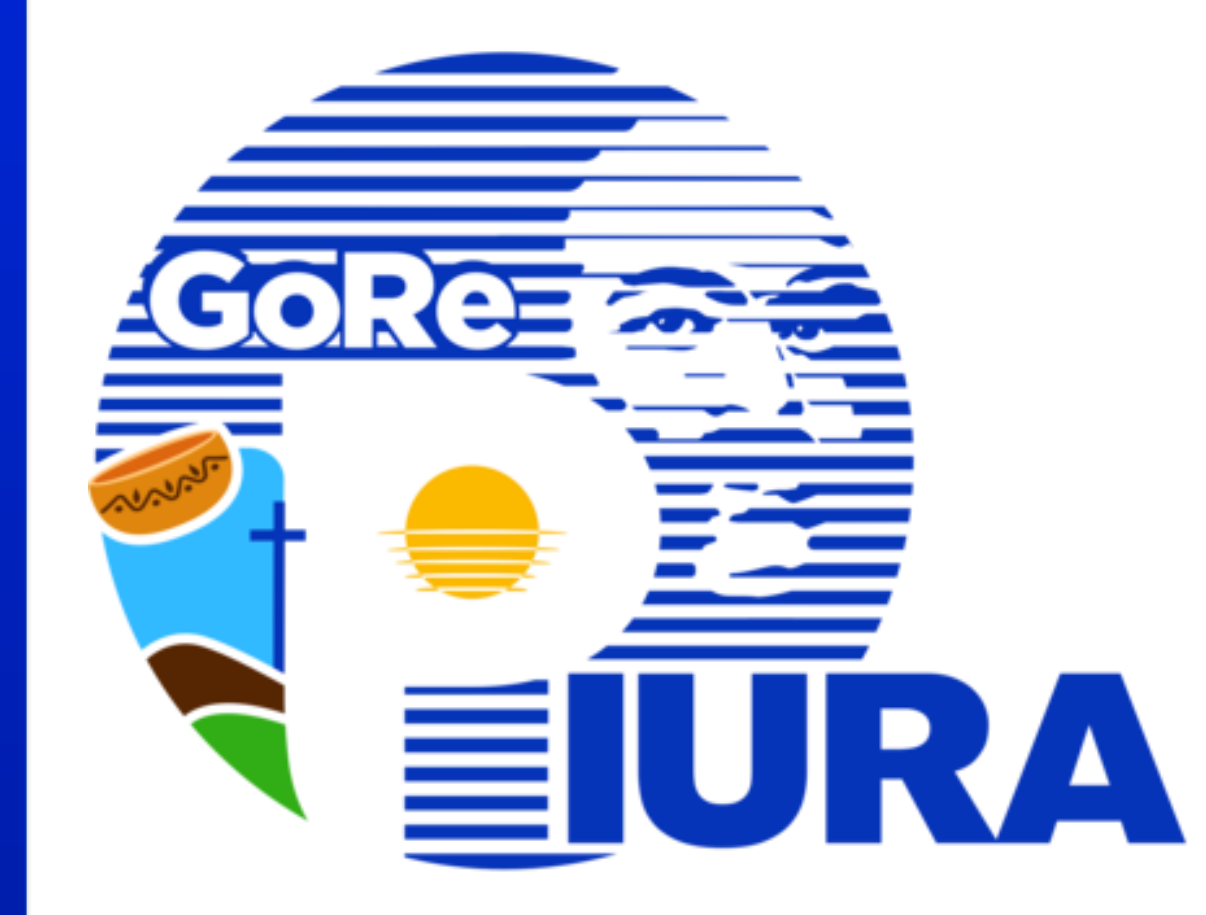

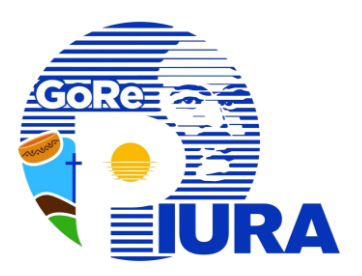

## **ACCEDER A SIGEA**

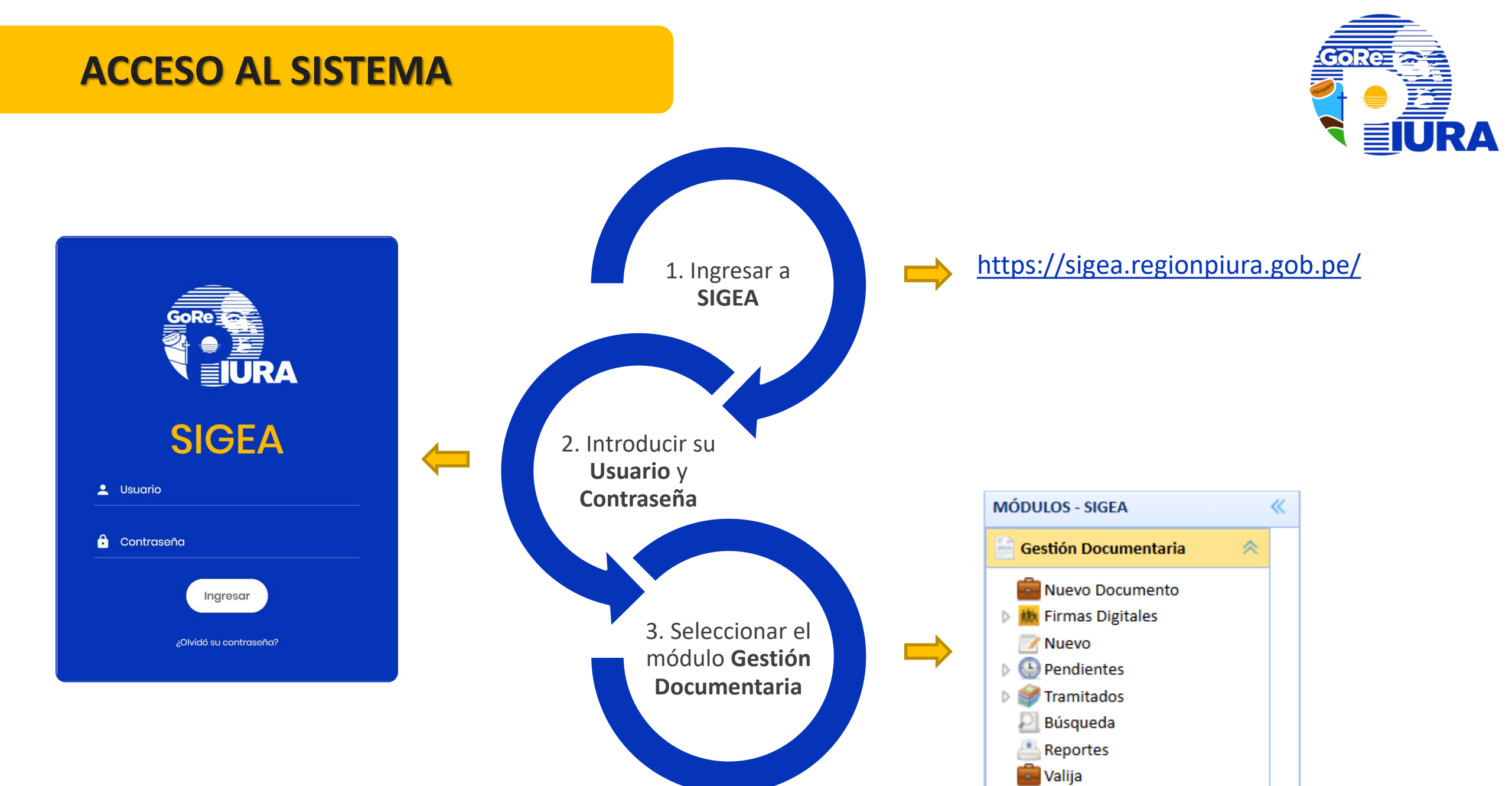

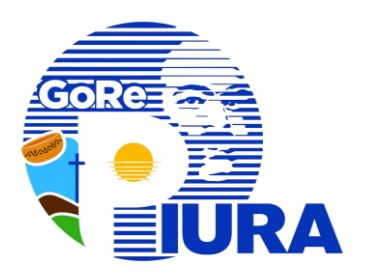

## **DOCUMENTOS PROYECTADOS**

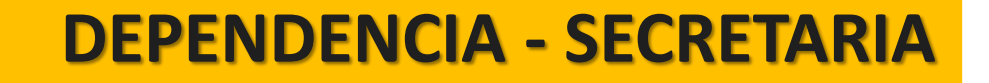

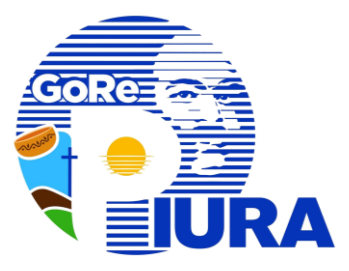

#### Iniciar con el acceso a SIGEA (Página <u>3</u>)

#### Dar clic en la sección Nuevo Documento

#### Se muestran dos opciones

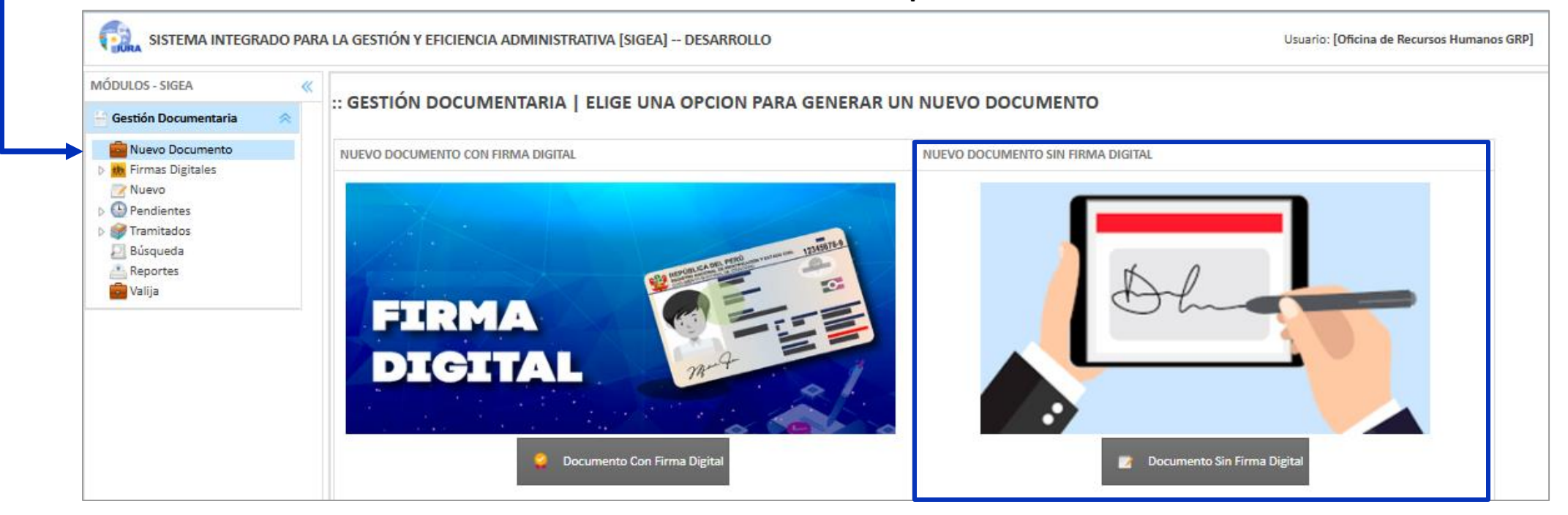

#### a. Documento Con Firma Digital

#### b. Documento Sin Firma Digital

| Documento | Sin | Firma | Digital |
|-----------|-----|-------|---------|
|-----------|-----|-------|---------|

#### :: GESTIÓN DOCUMENTARIA | NUEVO

D

| Denomi      | nación del año: <u>"Año de la re</u> | <u>cuperación y conso</u> | olidación de la e                          | economía peruana" | 3                                     |
|-------------|--------------------------------------|---------------------------|--------------------------------------------|-------------------|---------------------------------------|
| Documento   |                                      |                           |                                            | Destinos          |                                       |
| Proyectar:  | SI 🗸                                 |                           | ~                                          | Original:         | ~                                     |
| Tipo:       | Todos                                | Prioridad: Normal         | ~                                          | Copia:            | ~                                     |
| Numero:     |                                      | Privado: NC 🗸             |                                            |                   |                                       |
| Folios:     |                                      | Fecha: 27/03/202          | 5                                          | 1                 |                                       |
| Asunto:     |                                      |                           |                                            |                   |                                       |
| Archivo:    | EN PDF CON PESO MÁXIMO: 20MB         | Seleccione                | 🔍                                          | 2                 |                                       |
| Referencias |                                      |                           |                                            |                   | 3                                     |
| Document    | 0: Todos                             |                           | N°         AÑO           2025         2025 | EMISOR            | · · · · · · · · · · · · · · · · · · · |
| Otras:      |                                      |                           |                                            |                   | Ð                                     |
|             |                                      |                           | 4                                          | Gra               | bar 📃 Nuevo 💡 Ayuda                   |

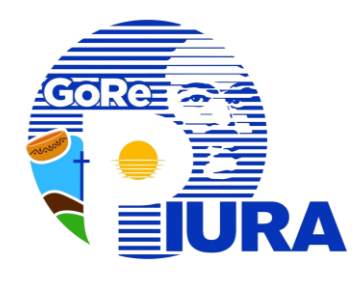

- Seleccionar Proyectar SI, indicar la persona o área a la que se proyectará el documento y completar los datos requeridos en el formulario.
- 2. Seleccionar el documento en formato PDF.
- 3. Completar los destinos y referencias si los tuviese.
- 4. Presionar el botón **Grabar** para guardar el documento.

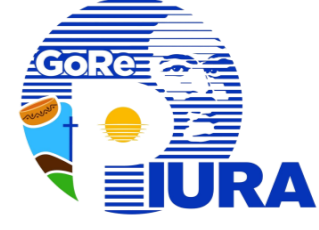

#### Iniciar con el acceso a SIGEA (Página <u>3</u>)

2

#### Dar clic en la sección **Pendientes/Por recibir**

| MÓDULOS - SIGEA 《                     | CESTIÓN DOCUMENTADIA I DOD DECIDID                                                                                                    |
|---------------------------------------|----------------------------------------------------------------------------------------------------|
| 🖶 Gestión Documentaria 🛛 😞            |                                                                                                    |
| 💼 Nuevo Documento                     | Recepción de Documentos                                                                                                    |
| Nuevo                                 | 🗸 Recibir Documento: 🗸 Nº: Año: 2025 🗸 🔍 Buscar 🧒 + 🚯 Proyectados 🛽 Todos 🖉 Ver 📥 Imprimir 🕵 Refrescar 🖓 Ayuda                                                                                                    |
| Pendientes                            | TIPO DOCUMENTO ASUNTO ENVIADO POR SUSCRITO POR PROVEIDO FOLIOS FECHA ENVIO ARCHIVO CIRCULACION                                                                                                    |
| 🖉 Recibidos<br>🍌 Enumerar             | 1 V ORIGINAL PROYECTADO - Informe N° Informe<br>1 Oficina de Recursos<br>Humanos GRP Humanos GRP 1 09:24 AM Descargar                                                                                                    |
| Se muestra<br>el siguiente<br>mensaje | Confirme       Image: Confirme         Image: Confirme       Image: Confirme         Image: Confirme       Image: Confirme         < |

- **Aceptar**: Se recibe el documento y continúa el proceso.
- **Cancelar**: No se recibe el documento.

3

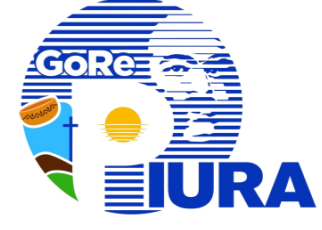

#### Dar clic en la sección **Pendientes/Recibidos**

| MÓDULOS - SIGEA 《          |                                                                                                    |
|----------------------------|----------------------------------------------------------------------------------------------------|
| 📑 Gestión Documentaria 🛛 🙊 | - :: GESTIÓN DOCUMENTARIA   RECIBIDOS                                                                              |
| 💼 Nuevo Documento          | Documentos Recibidos                                                                                               |
| Firmas Digitales           | Año: 2025 🗸 🔍 Buscar 🧒 + 👰 Proyectados 🗵 Todos 📝 Responder 🔗 Derivar 📀 Visar 🚔 Imprimir 🔹 Refrescar 🌚              |
| Pendientes                 | TIPO DOCUMENTO ASUNTO ENVIADO POR RECIBIDO EL ACCION ARCHIVO CIRCULACION                                           |
| Por Recibir                | ORIGINAL PROYECTADO - Informe N° Informe Contraction de Recursos Humanos 27/03/2025 09:27<br>GRP AM                |
|                            | Seleccionar Pase                                                                                                   |
| i                          | <ul> <li>i. Seleccionar el registro del documento recibido.</li> <li>ii. Presionar en el botón Derivar.</li> </ul> |
| 4 Derivar                  | el documento según el tipo de pase:                                                                                |
|                            | <ul> <li>A. Pase Con Firma Digital</li> <li>B. Pase Sin Firma Digital</li> </ul>                                   |

#### Pase Con Firma Digital

| Por Firmar | ×                                             |
|------------|-----------------------------------------------|
| Debe Nu    | umerar el Documento                           |
| Docum      | ento: PROYECTADO - Informe N°                 |
| Número     | o: 3                                          |
| Asunto:    | : Informe                                     |
| Proyect    | tado por: Oficina de Recursos Humanos GRP     |
| REFERE     | INCIAS :                                      |
| NO EXIS    | STEN REFERENCIAS                              |
| Docum      | ento Actual: Descargar                        |
| Cargar     | Archivo Numerado: PROYECTADO - Informe Nº - 3 |
| Sele       | ccionar archivo Sin archivos seleccionados    |
|            |                                               |
|            |                                               |
|            | 2 Por Firmar Cancelar                         |
|            |                                               |

1

- Completar los datos requeridos en el formulario.
- 2. Dar clic en el botón Por Firmar.

#### **B.** Pase Sin Firma Digital

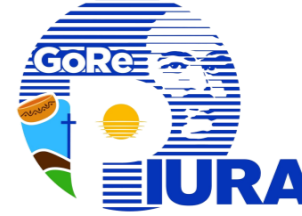

| ſ        | Numerar Documento                                                                                                    |          |
|----------|----------------------------------------------------------------------------------------------------|----------|
|          | Debe Numerar el Documento                                                                                                    |          |
| <b>F</b> | Documento: PROYECTADO - Informe N°<br>Número: 3<br>Asunto: Informe<br>Proyectado por: Oficina de Recursos Humanos GRP<br>REFERENCIAS :<br>NO EXISTEN REFERENCIAS | - 1      |
| L        |                                                                                                    | <u> </u> |
| L        | . Completar los datos requeridos e                                                                                                    | n        |

2. Dar clic en el botón Numerar.

el formulario.

\* Después del registro, el proceso sigue su curso habitual.

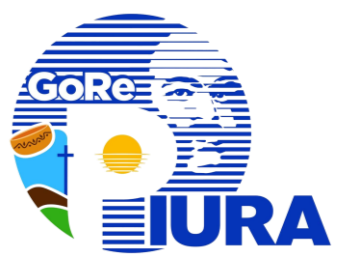

Iniciar con el acceso a SIGEA (Página <u>3</u>)

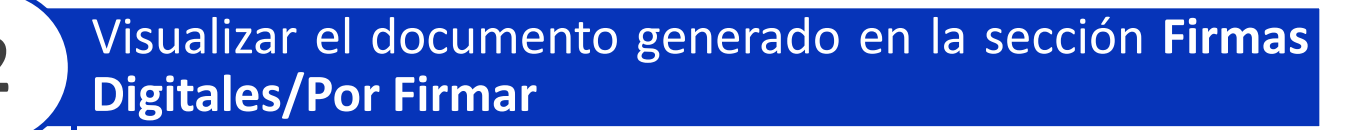

|   | MÓDULOS - SIGEA            | «    |       |                              |                           |                     |                              |           |           |            |
|---|----------------------------|------|-------|------------------------------|---------------------------|---------------------|------------------------------|-----------|-----------|------------|
|   | 🖶 Gestión Documentaria 🛛 🔗 |      | GES   | STON DOCOMENTAR              |                           |                     |                              |           |           |            |
|   | Notificaciones             | ones | Recep | ción de Documentos Por Firma | r                         |                     |                              |           |           |            |
| → | Nuevo Documento            |      | V G   | Generar Firma Documento:     | ✓ N <sup>e</sup>          | Año: 2025 🗸 🔍 Busca | r Σ Todos 🔄 📥 Imprimir       | Refrescar |           |            |
|   | A the Firmas Digitales     |      |       |                              |                           |                     |                              |           |           |            |
|   | Por Firmar                 |      |       | TIPO                         | DOCUMENTO                 | ASUNTO              | ENVIADO POR                  | PRIORIDAD | ARCHIVO   | ESTADO ≑   |
|   | Pases x Firmar             |      | 1     | Informe                      | PROYECTADO - Informe Nº 4 | Informe             | Oficina de Tecnologías de la | Normal    | Descargar | POR FIRMAR |
|   | Convenios Suscritos        |      |       |                              |                           |                     | Información                  |           |           |            |

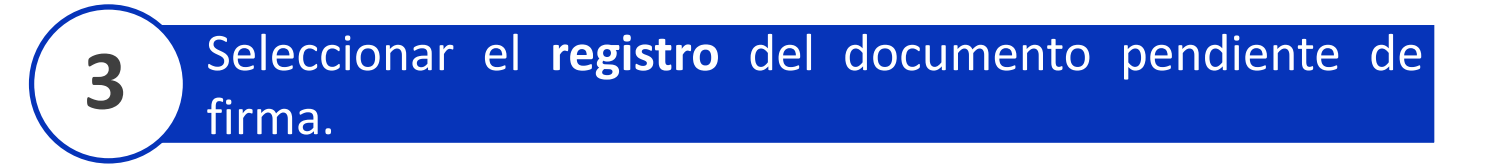

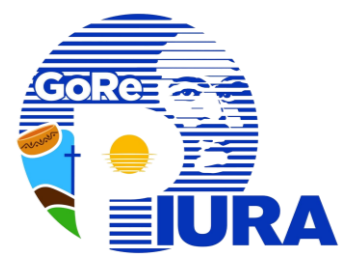

#### Presionar el botón Generar Firma.

4

| MÓDULOS - SIGEA 《                                                                  | :: GE | STIÓN DOCUMENTAR                                         | RIA   POR FIRMAR               |                     |                                             |                                   |                         |           |
|------------------------------------------------------------------------------------|-------|----------------------------------------------------------|--------------------------------|---------------------|---------------------------------------------|-----------------------------------|-------------------------|-----------|
| <ul> <li>Notificaciones</li> <li>Nuevo Documento</li> <li>Firma Digital</li> </ul> | Rece  | pción de Documentos Por Firm<br>Generar Firma Documento: | ar Nº:                         | Año: 2025 🗸 🔍 Busca | r 🛛 🖸 Todos 📄 Imprimir                      | 😒 Refrescar                       |                         |           |
| Firmas Digitales                                                                   |       | TIPO                                                     | DOCUMENTO                      | ASUNTO              | ENVIADO POR                                 | PRIORIDAD                         | ARCHIVO                 | ESTADO 🌐  |
| Pases x Firmar                                                                     | 1     | Informe                                                  | PROYECTADO - Informe Nº 4 Info | orme                | Oficina de Tecnologías de la<br>Información | Normal                            | Destangut               |           |
| Se apertura la<br>signiente vista                                                  |       | Desea Firmar el Docun<br>Archivo:                        | Descargar archivo              | (                   |                                             |                                   |                         |           |
| Signerice visit                                                                    | u     | Documento Firmado:                                       |                                | 1                   | Descarg<br>para ve                          | ar el docume<br>rificar la inforn | ento si es r<br>nación. | necesario |
|                                                                                    |       |                                                          |                                | Grabar 🕒 Cerra      |                                             |                                   |                         |           |

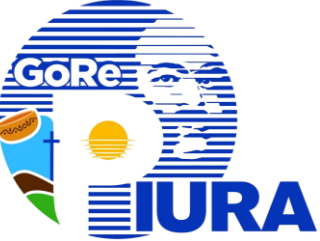

| 5 Pres | ionar el botón <b>Firma</b>                                                                 | nr.                                                                                           |                  |
|--------|---------------------------------------------------------------------------------------------|-----------------------------------------------------------------------------------------------|------------------|
|        | Desea Firmar el Documento Seleccionado?<br>Archivo: Descargar archivo<br>Documento Firmado: | Finar<br>Seleccionar el Motivo e ingresar el Cargo por el cual se<br>firma el documento.      | 2                |
|        |                                                                                             | ELEGIR EL MOTIVO Y EL CARGO POR EL CUAL FIRMA EL DOCUMENTO<br>Motivo:<br>Seleccione<br>Cargo: | ón <b>Firmar</b> |

| Seleccionar          | certificado | У | presionar | е |
|----------------------|-------------|---|-----------|---|
| botón <b>Conti</b> r | nuar.       |   |           |   |

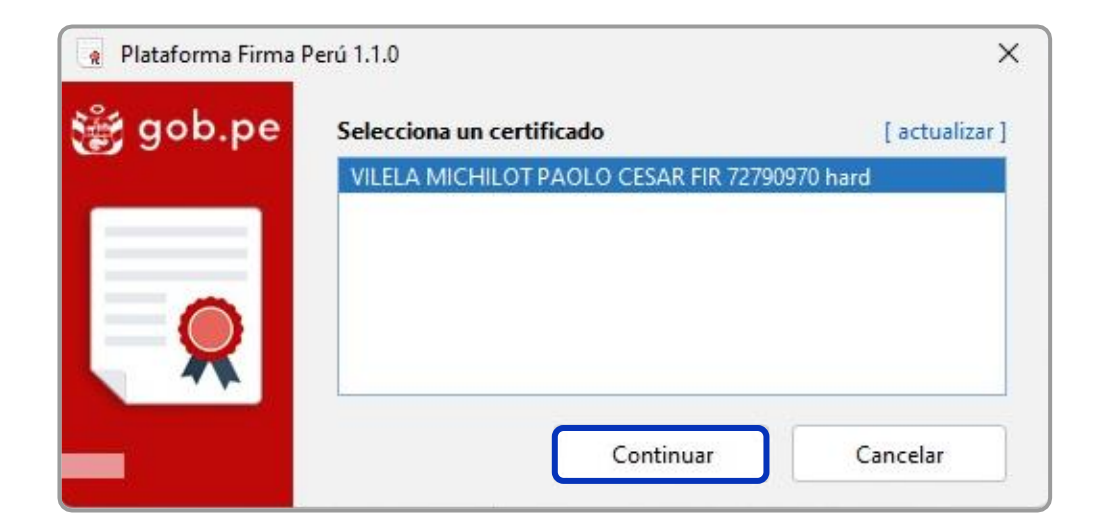

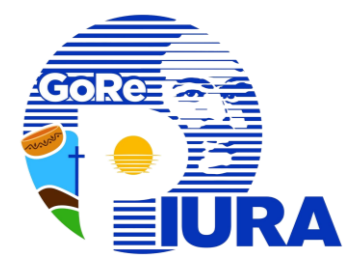

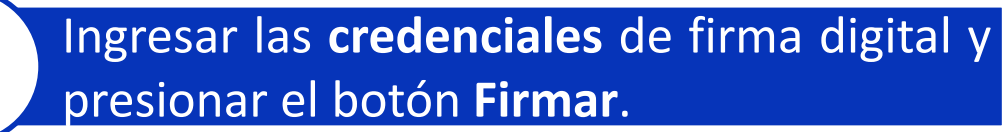

| n DNIe   |                                 |                                    | > |
|----------|---------------------------------|------------------------------------|---|
| ∰ gob.pe | <b>iHOLA PA</b><br>Digita el Pl | <b>OLO VILELA!</b><br>N de tu DNIe |   |
| 2 -      | •••<br>Tienes 5 inter           | ••••<br>ntos disponibles           |   |
|          | Firmar                          | Cancelar                           |   |

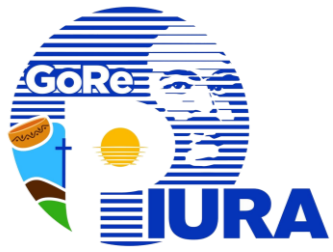

| <b>10</b> Posicionar <b>Firma D</b>                                     | igital                                               | 11                | Firmar documento                                                |   |
|-------------------------------------------------------------------------|------------------------------------------------------|-------------------|-----------------------------------------------------------------|---|
| Visor de documentos PDF [ Posicione la representación gráfica ]  Prueba | Motivo<br>Soy el a<br>Represen<br>Horizon<br>Firmado | tor del documento | Se mostrará el siguiente mensaje<br>Plataforma Firma Perú 1.1.0 | × |
|                                                                         |                                                      | Firmar            |                                                                 |   |
| - + 73% ~                                                               | 1 /1 🛧 🗸                                             | $\  = 53$         |                                                                 |   |

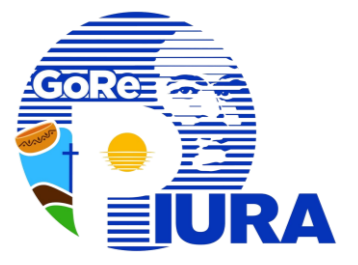

#### **2** Presionar el botón **Grabar** para finalizar el proceso de firma.

| Desea Firmar el Documento Seleccionado? |                            | ×                   |
|-----------------------------------------|----------------------------|---------------------|
| Archivo:                                | Descargar archivo 🤗 Firmar |                     |
| Documento Firmado:                      |                            |                     |
|                                         |                            |                     |
|                                         |                            |                     |
|                                         |                            | 🚽 Grabar 🛛 😑 Cerrar |

\* Después del registro, el proceso sigue su curso habitual.

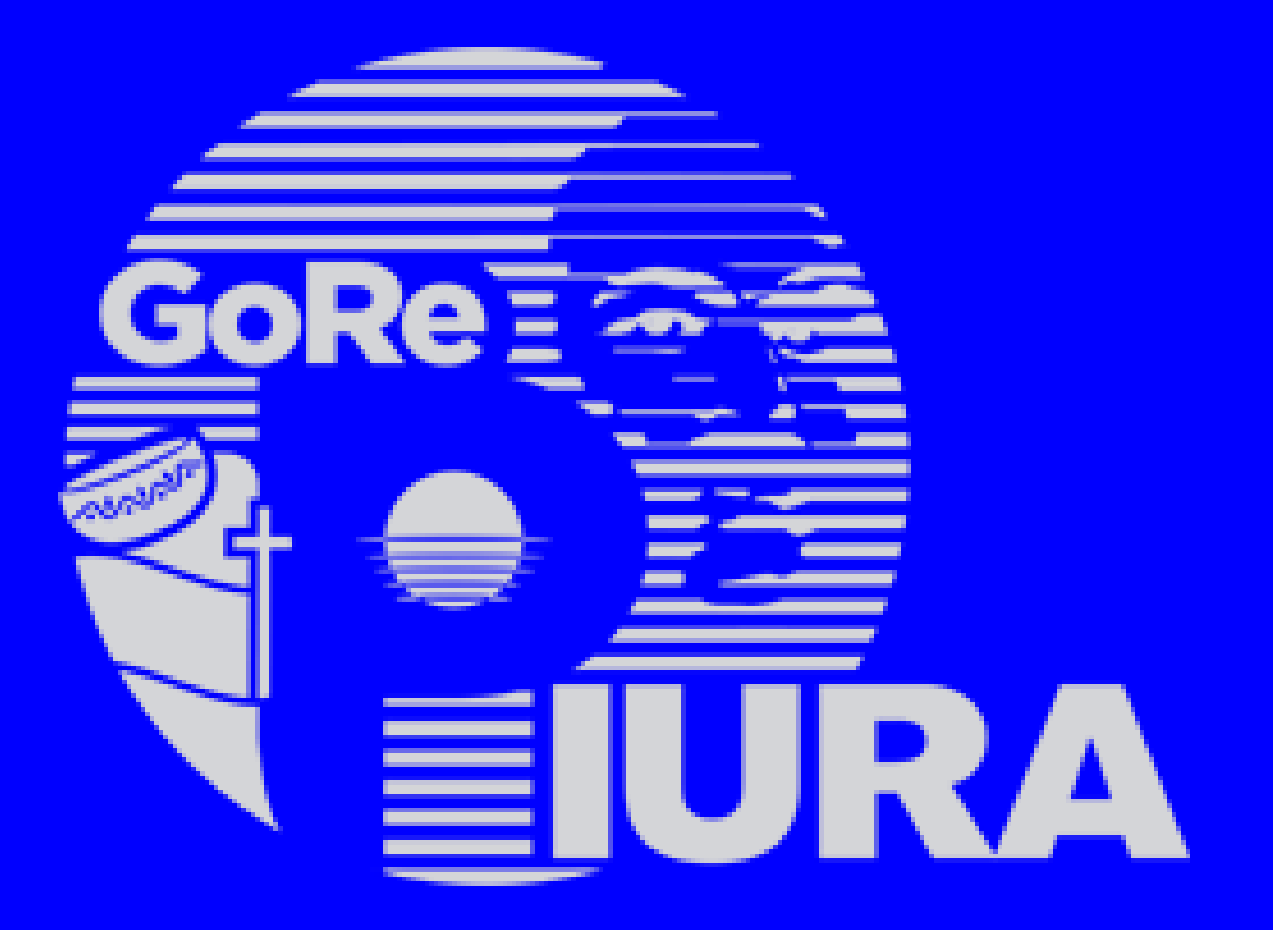

#### GERENCIA REGIONAL DE TRANSFORMACIÓN DIGITAL